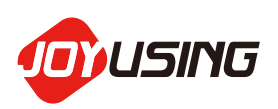

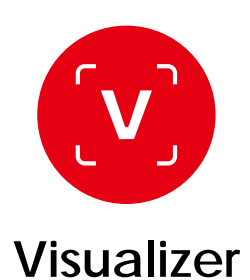

# DOCUMENT CAMERA SOFTWARE USER MANUAL V1.0 (20200909)

# CATALOGUE

| 1. Software Introduction                         | 2  |
|--------------------------------------------------|----|
| 2. System Requirements                           | 2  |
| 3. Installing Software                           | 3  |
| 3.1.Installing Windows Vista / 7 / 8/ 10&XP      | 3  |
| 3.2. Installing MAC OS 10.10 -10.15              | 4  |
| 4. Connecting Hardware                           | 6  |
| 5. Using the Software (windows)                  | 6  |
| 5.1. Function Description                        | 6  |
| 5.1.1. Snap                                      | 7  |
| 5.1.2. Video-Recording                           | 9  |
| 5.1.3. OCR                                       | 10 |
| 5.2. Function Description for the Bottom Icons   | 11 |
| 5.3. Function Description for the Right Icons 1  | 12 |
| 5.4. Images Preview1                             | 13 |
| 5.5.The Settings 1                               | 13 |
| 5.5.1.About Settings 1                           | 14 |
| 5.5.2.Save Settings1                             | 14 |
| 5.5.3.Format Settings1                           | 15 |
| 6. Using the Software (Mac) 1                    | 15 |
| 6.1. Function Description 1                      | 16 |
| 6.2. Video-Recording 1                           | 18 |
| 6.3. Function Description for the Bottom Icons 1 | 19 |
| 6.4. Function Description for the Right Icons 2  | 20 |
| 6.5. Images Preview 2                            | 21 |
| 6.6. The Settings 2                              | 21 |
| 6.6.1.About Settings                             | 22 |
| 6.6.2.Save Settings                              | 22 |
| 6.6.3.Format Settings 2                          | 23 |
| 7. FAQ                                           | 23 |

## 1. Software Introduction

After installing Visualizer software, the following functions are available for you. To control the function of image shooting and video recording. The picture comes with annotation that can be saved. It can support image freezing, rotation, zoom-in, zoom-out It supports full-screen recording. It supports for OCR recognition.

# 2. System Requirements

Windows 7 / 8 /10 &XP Minimum CPU: I3 or above Minimum memory: 4G RAM Minimum hard disk space: 128GB Support Direct X 9 (WDDM 1.0 or later version)

MAC OS 10.10 -10.15 Minimum CPU: I3 or above Minimum memory: 4G RAM Minimum hard disk space: 128GB QuickTime 7.4.5 above

## 3. Installing Software

# 3.1. Installing must be based on Windows Vista / 7 / 8 / 10 & XP

- a. Please link to the website: www.joyusing.com / download.html and download the software of Visualizer (windows).
- **b.** After downloading the file, please click on the icon 🧕 to install.
- **C.** The Installation assistant will guide you to install, please follow the on-screen instruction and press [Next] to proceed to the next step.

The steps are as follows:

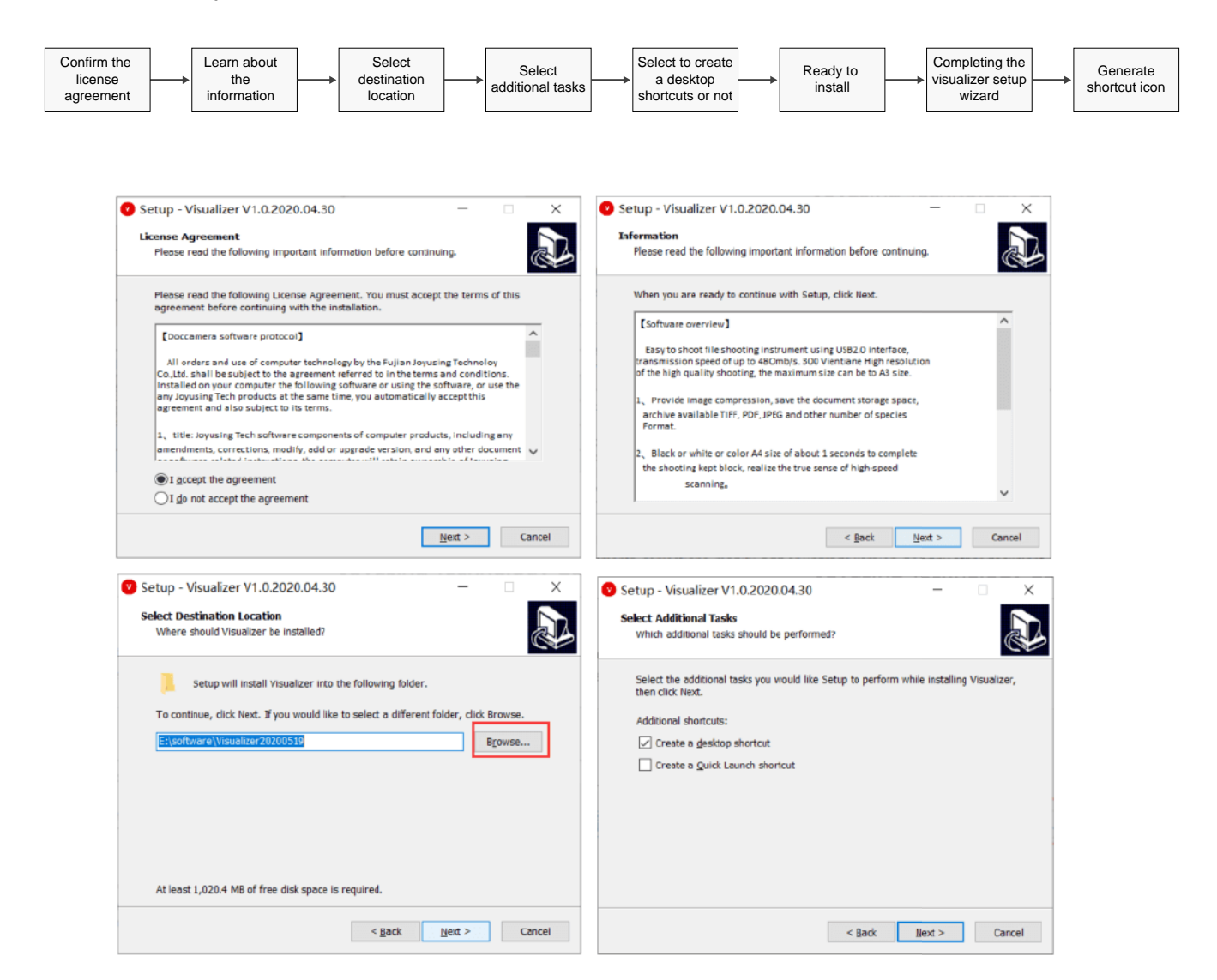

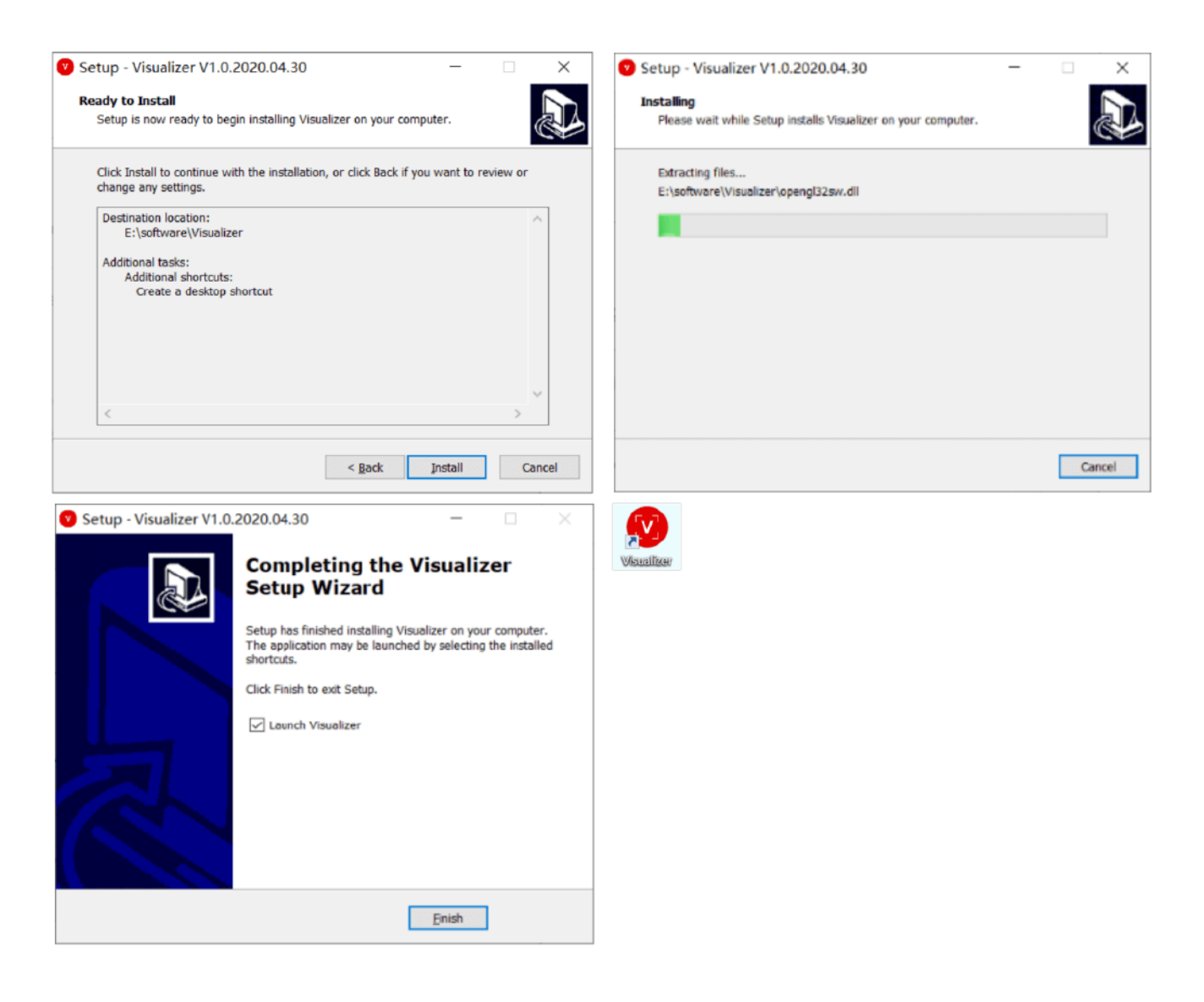

#### 3.2. Installing must be based on MAC OS 10.10 -10.15

- a. Please link to the website: www.joyusing.com/download.html and download the software of Visualizer (MAC).
- **b.** After downloading the file, please click on the icon to install.
- C. The Installation assistant will guide you to install, please follow the on-screen instruction and press [Next] to proceed to the next step. The steps are as follows:

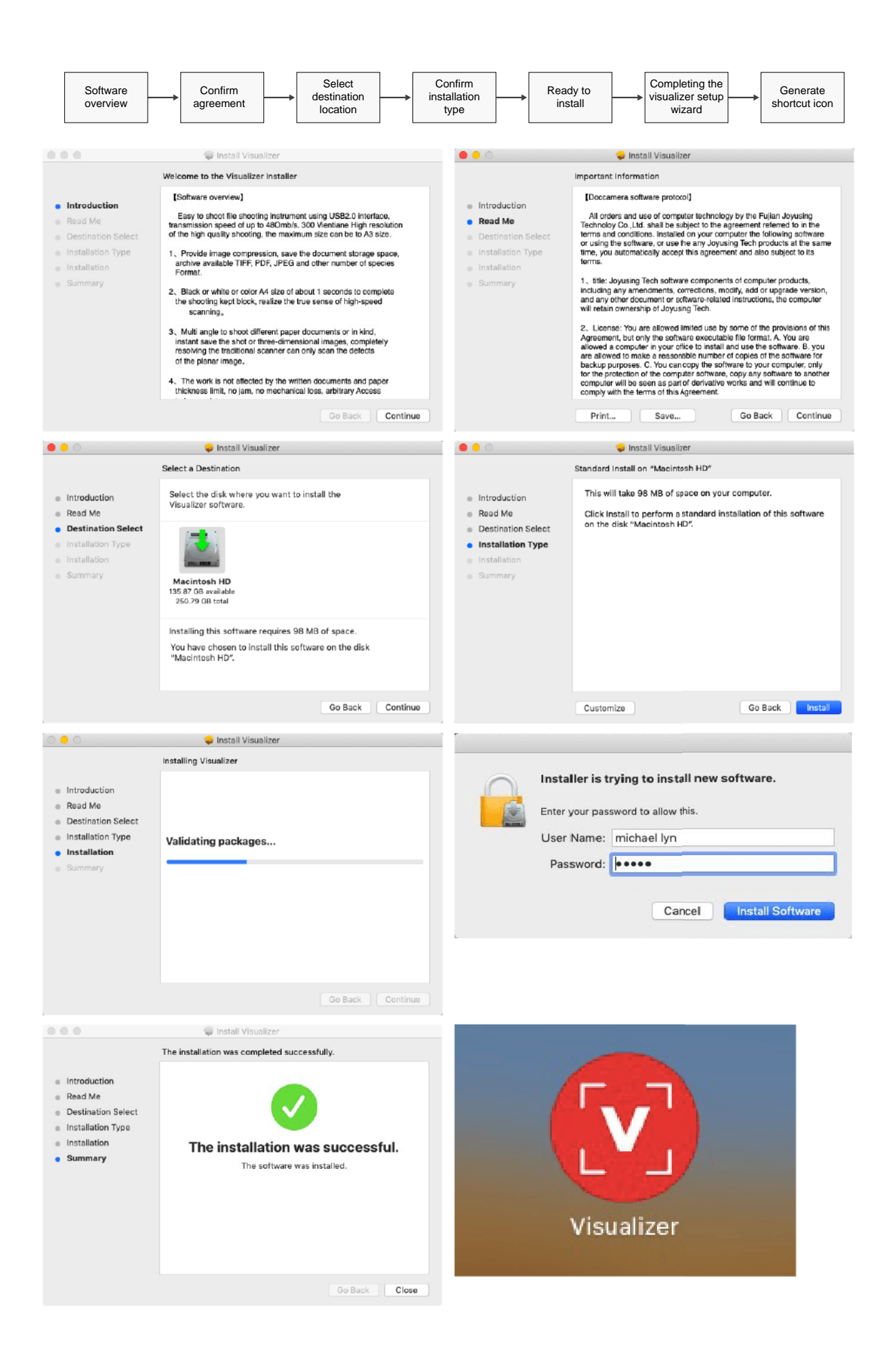

# 4. Connecting Hardware

4.1. Connecting cables to the device, shown as:

Power outlet :

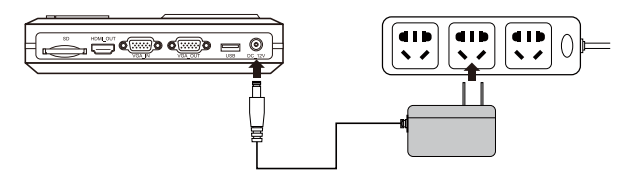

<Note> Different countries may have different external appearances of devices.

4.2. Connecting computers and document cameras with USB cable.

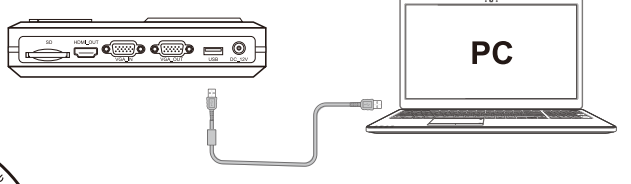

4.3. Turn on 📎

## 5. Using the Software (Windows)

Double-click on the icon 🧕 to the main interface of software. Shown as:

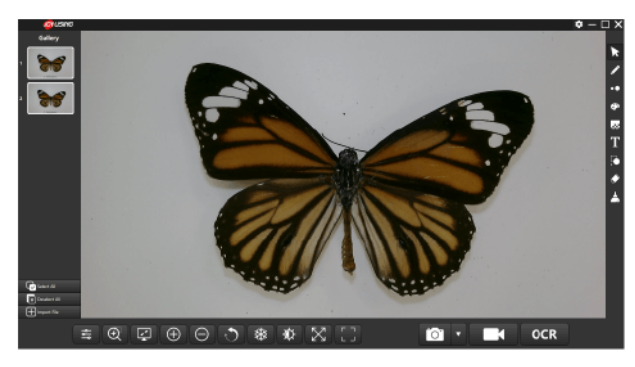

- 5.1. Function Description
- The icon cr means snap, video-recording, and OCR

#### > 5.1.1. Snap

The icon:

**Operation**: When you click on the inverted triangle next to the snap , the screen will pop up the following function selections:

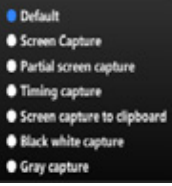

Default: Video previewed by the camera, shown as:

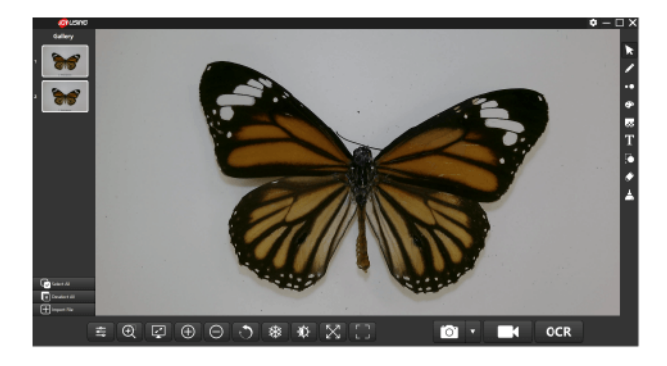

**Screen capture**: The entire software interface, Shown as:

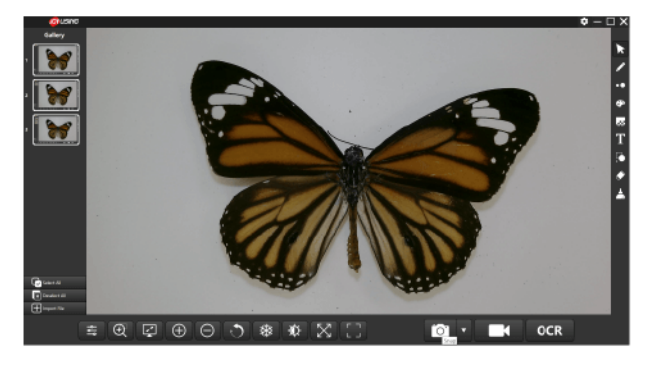

■ Partial screen capture: You can zoom in and zoom out the selected area that you want, and then click on the icon icon to capture. Shown as:

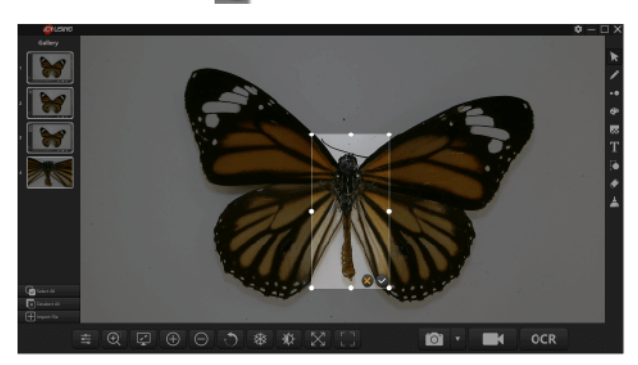

**Timing capture**: When you click on the icon **o**, the screen will pop up the interval time and capture pages. Please set them and then click on the icon **o** to finish. Shown as:

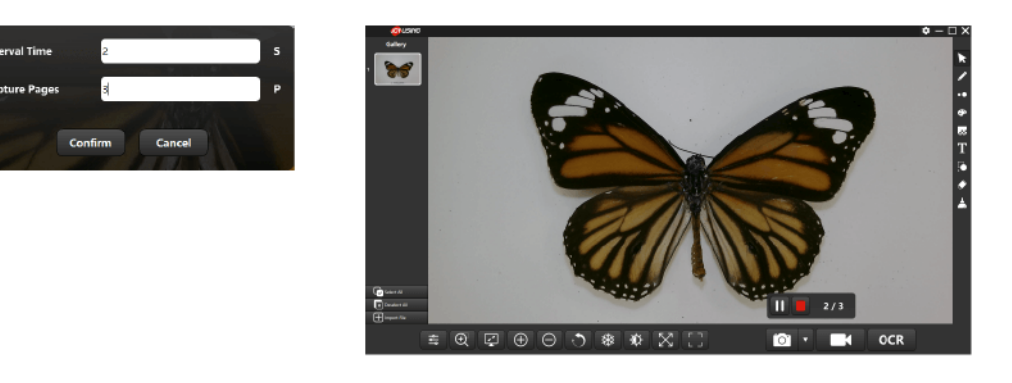

Screen capture to clipboard: You can copy all on the screen and then paste them directly to your document instead of presenting them on the left gallery. Shown as:

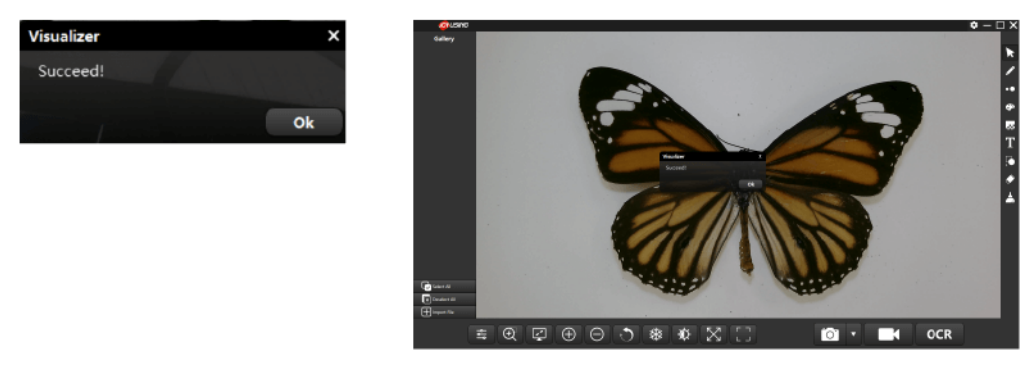

- Black white capture: Captured color images by camera can be converted to black and white images.
- Gray capture: Captured color images by camera can be converted to gray images.

## 5.1.2. Video-Recording

The icon:

**Operation:** When you click on the icon , the screen will pop up the

following picture. You can choose the resolution you want.

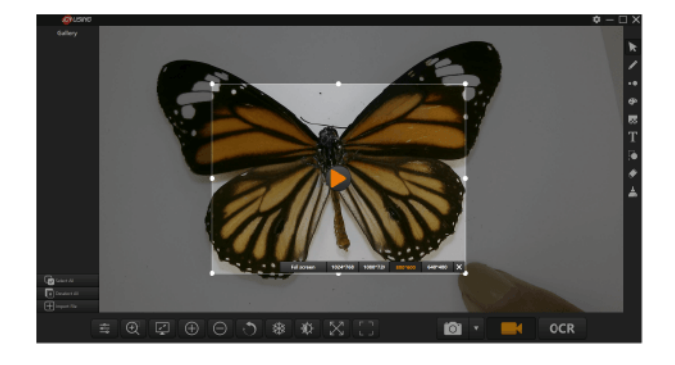

Clicking on the icon **b** to start video-recording.

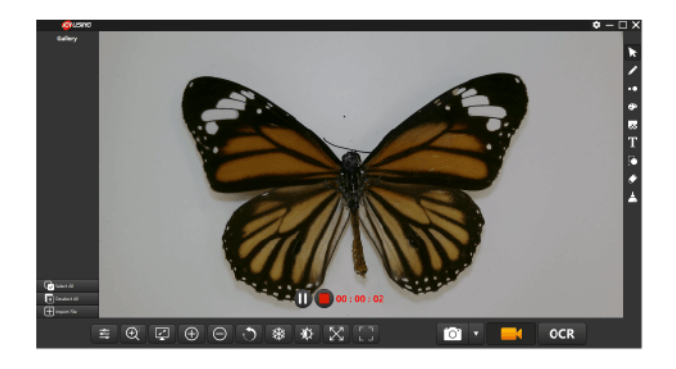

Clicking on the icon m to pause the video-recording. Clicking on the icon **m** to stop the video-recording and saving it in the default path.

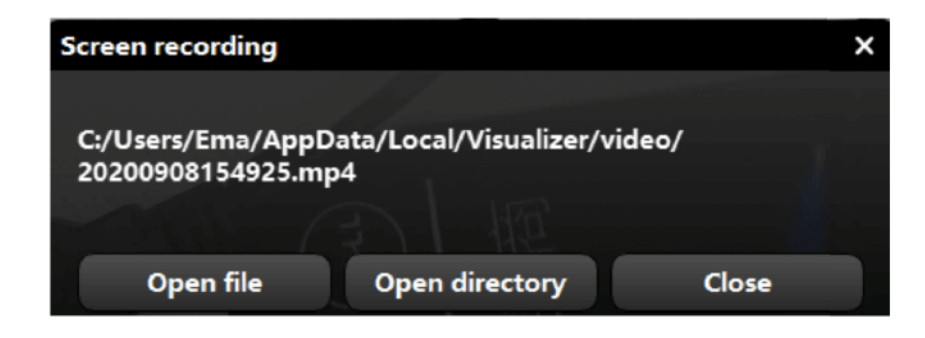

## 5.1.3. OCR

The icon: OCR

**Operation:** Please select one picture on the left gallery, and then chick on the icon **OCR**, the screen will pop up the following picture:

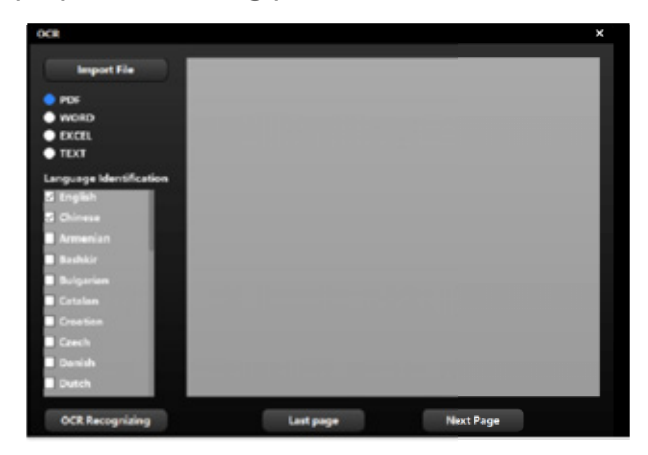

Please select the detail language identification and import file, and then click on the icon **OCR Recognizing** and save it.

**Note:** To select the language identification is to improve the OCR recognition and the accuracy of documents.

Import File : You can select the document that needs to be identified by OCR from the computer folder.

#### 5.2. Function Description for the Bottom Icons

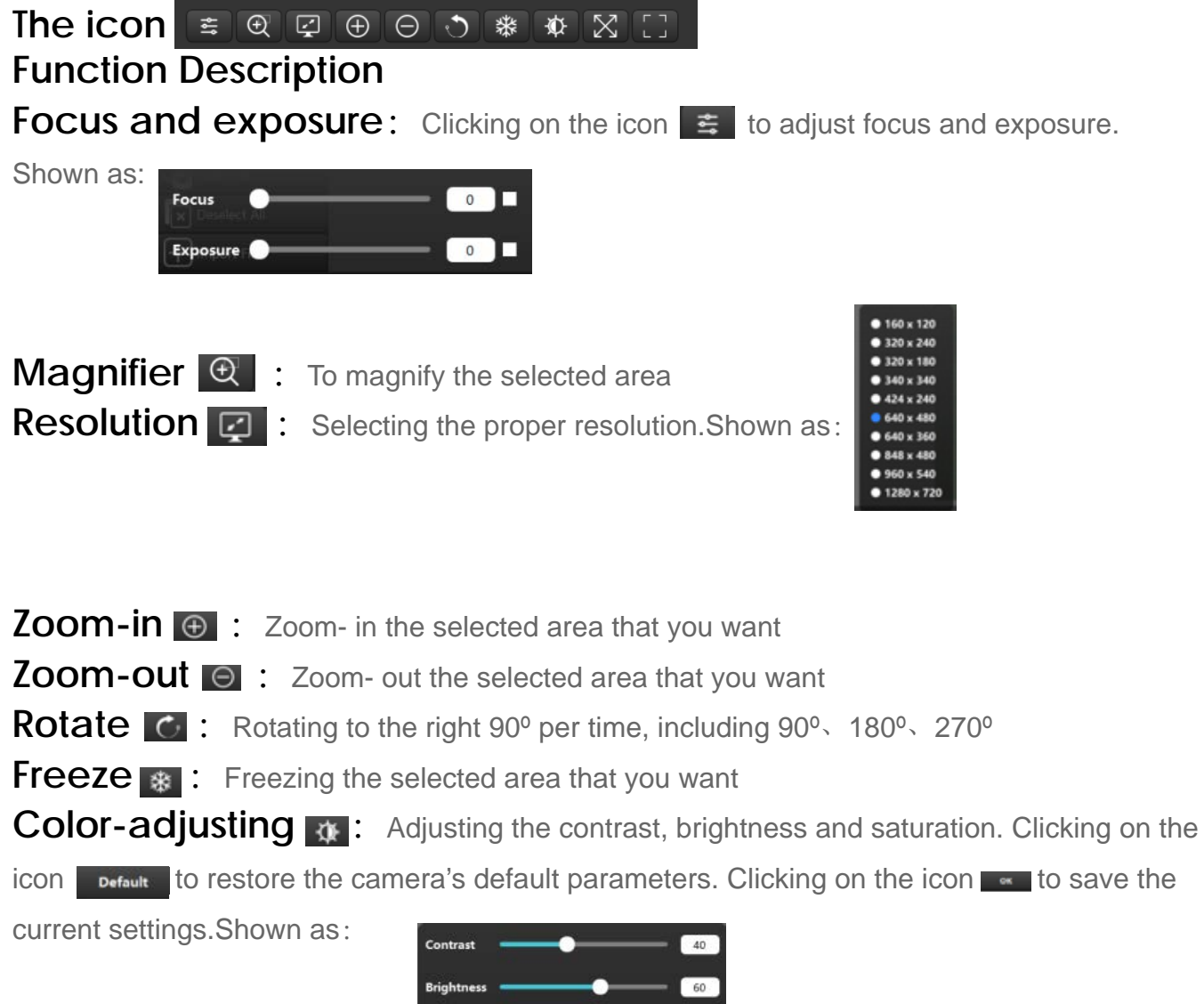

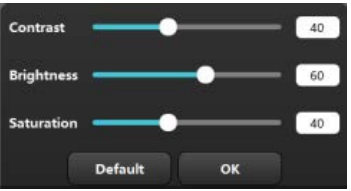

Self-adapting S: To display the real size of the video preview area Automatic-edging : Professional trimming is ready for the detail area of video content.

### 5.3. Function Description for the Right Icons

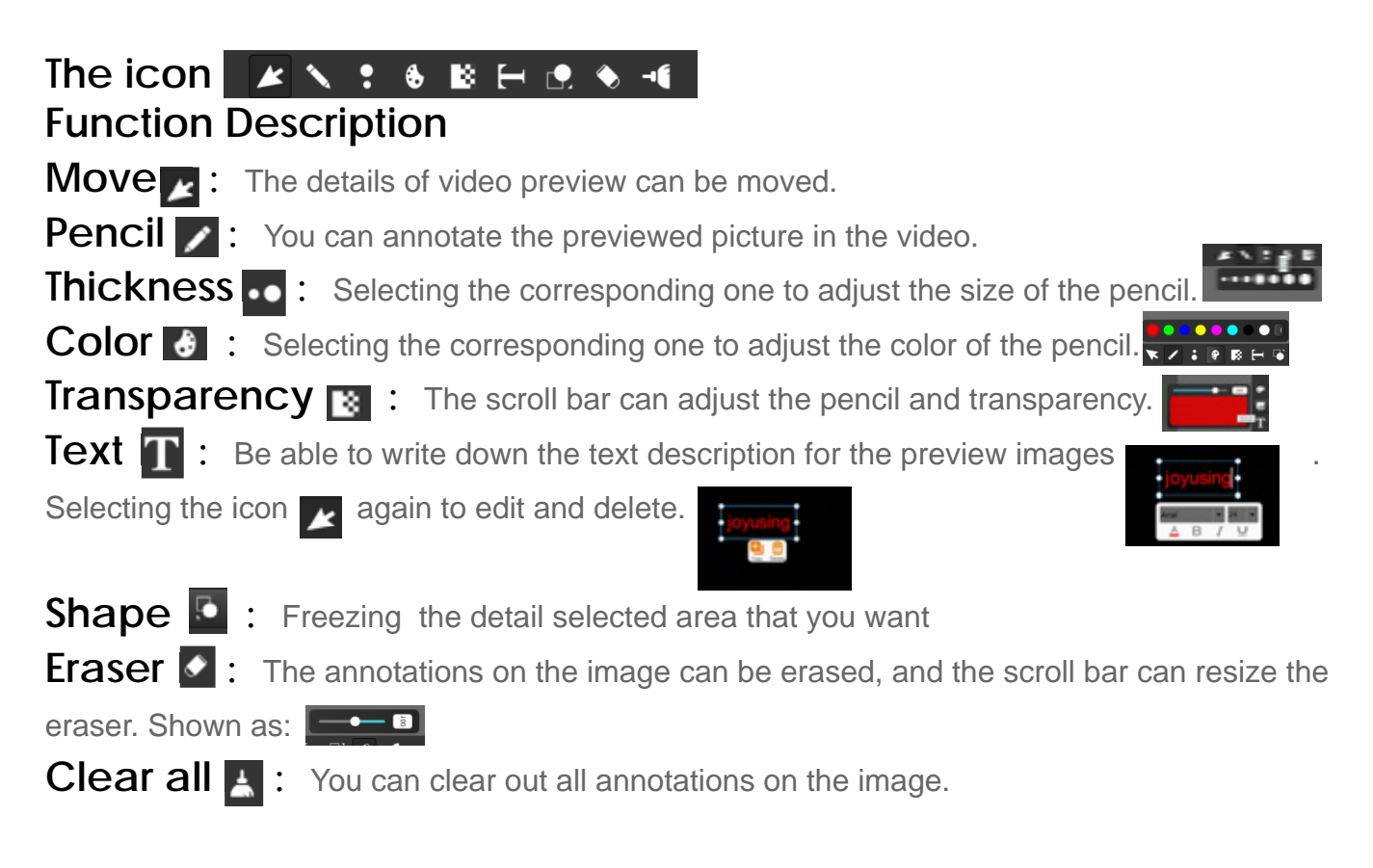

#### 5.4. Images Preview

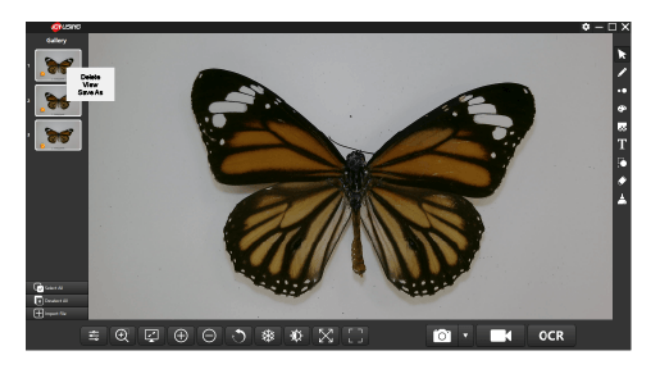

**Function**: When you right-click right-click on the selected picture, the screen will pop up three options shown as  $\boxed{1}$ . Clicking on the icon  $\boxed{1}$  to eliminate the image. Clicking on the icon  $\boxed{1}$  to see the details of the image. Clicking on the icon  $\boxed{1}$ , the selected image can be converted to the format you want. Just save it. Shown as:

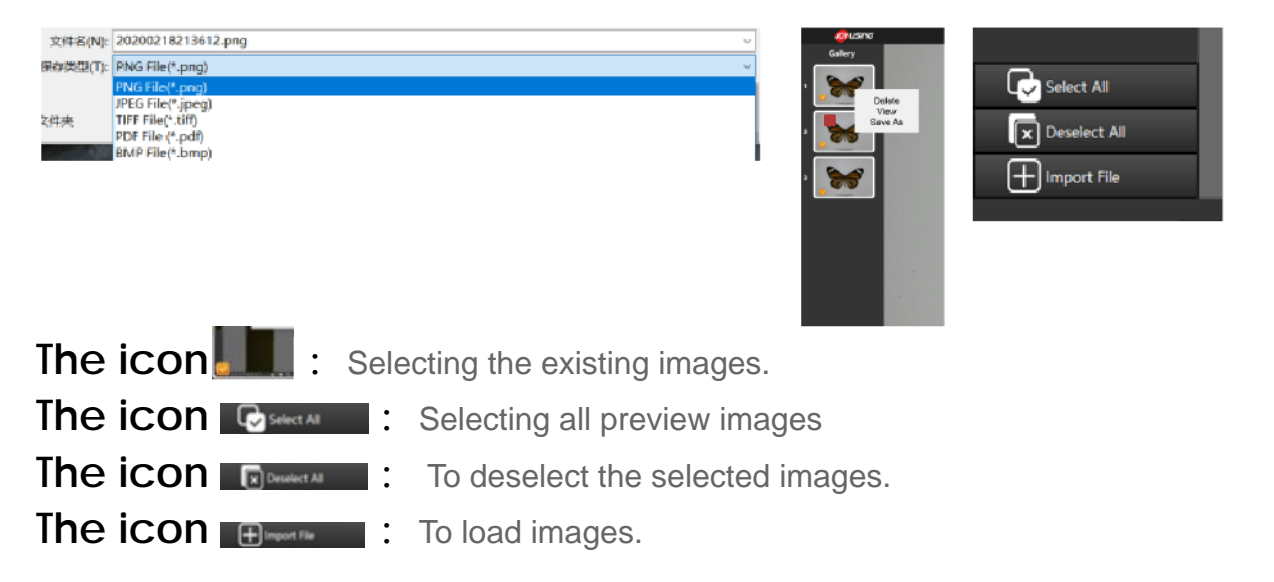

#### 5.5. The Settings

When you click on the icon  $\square$   $\square$  the screen will pop up the following picture, shown as:

#### 5.5.1. About Settings

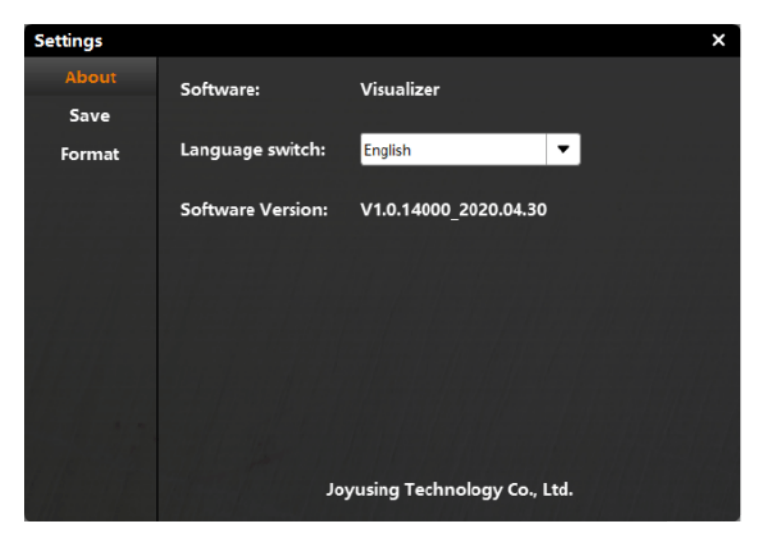

About: Software, language switch, software version

#### 5.5.2. Save Settings

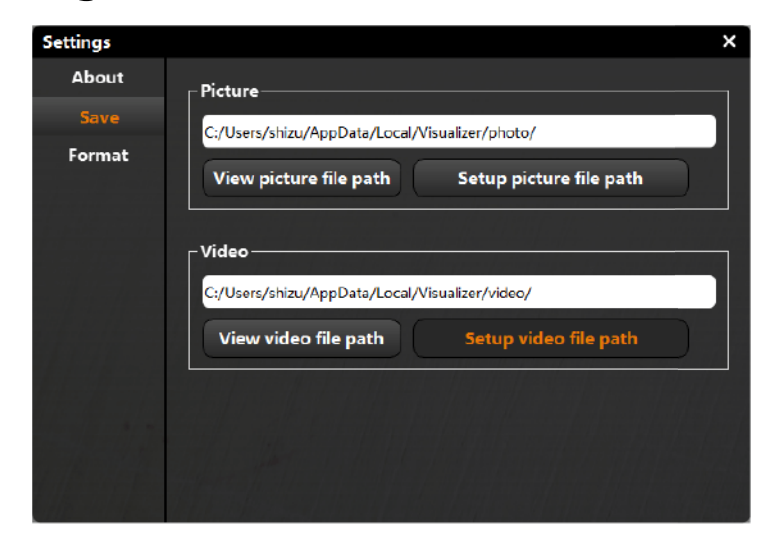

View picture file path: Opening the path where the picture is located.
Setup picture file path: You can change the setting of the default picture path.
View video file path: Opening the path where the video is located.
Setup video file path: You can change the setting of the default video path.

## 5.5.3. Format Settings

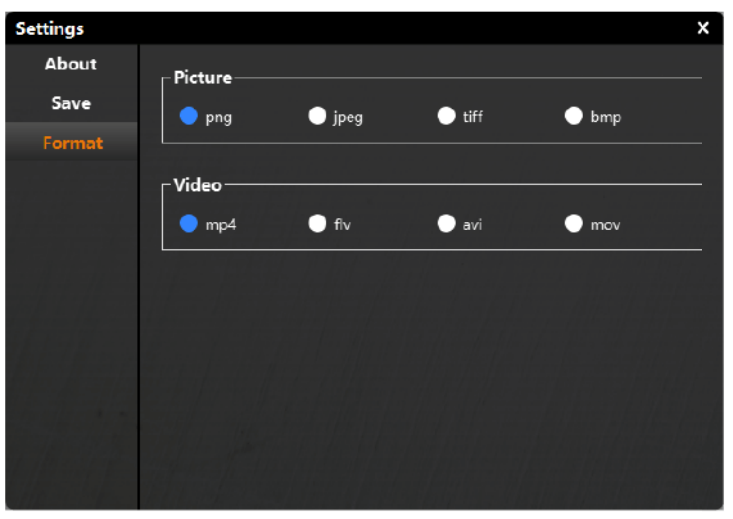

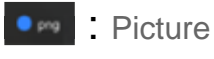

• mpt : Video

The icon means selected area that you can set the format of picture and video in advance.

# 6.Using the Software (Mac)

Double-click on the icon 🧕 to the main interface of software. Shown as:

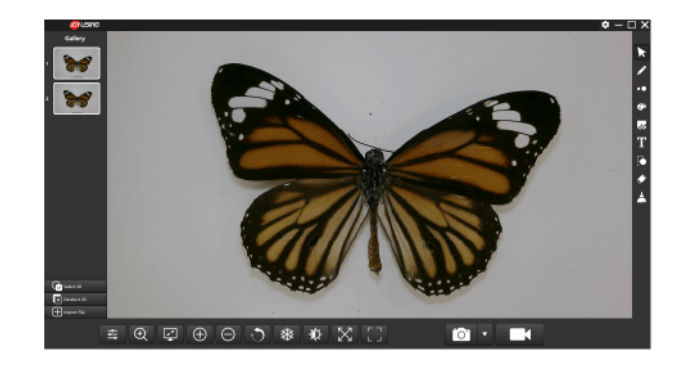

## 6.1. Function Description

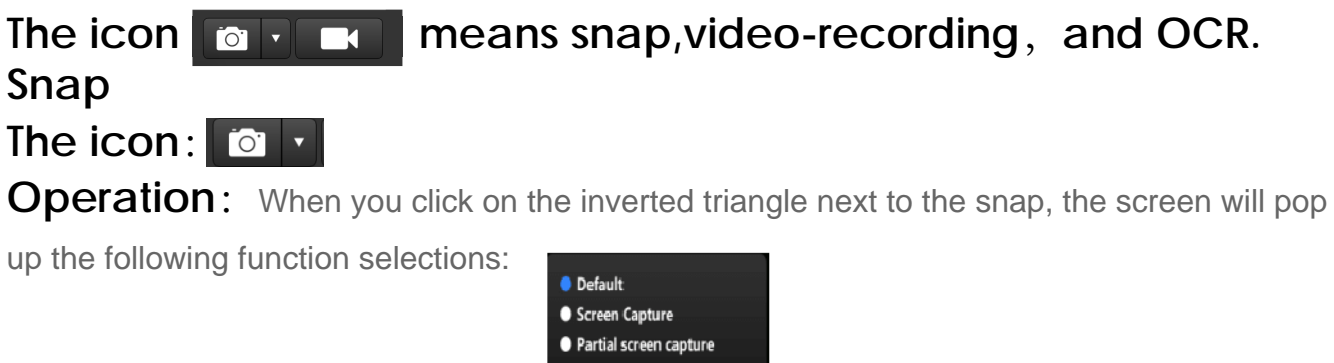

Default
Screen Capture
Partial screen capture
Timing capture
Screen capture to dipboard
Black white capture
Gray capture

Default: Video previewed by the camera, shown as:

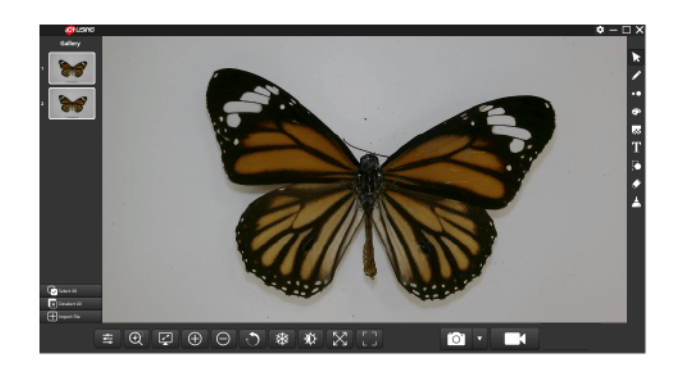

Screen capture: The entire software interface; Shown as:

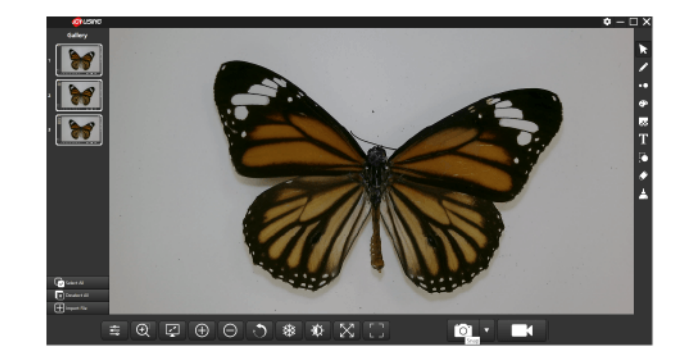

Partial screen capture: You can zoom in and zoom out the selected area that you want, and then click on the icon vot capture.

Shown as:

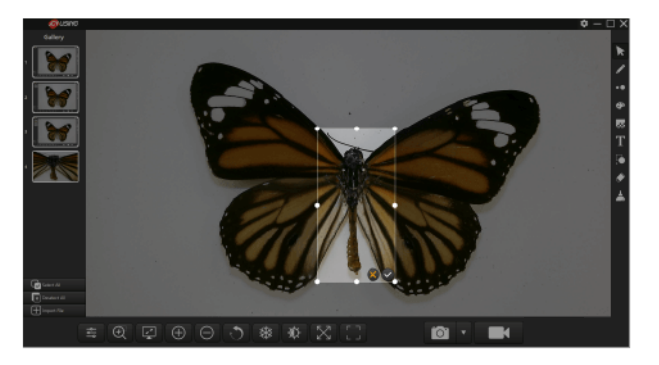

**Timing capture:** When you click on the icon of , the screen will pop up the interval time and capture pages. Please set them and then click on the icon control to finish. Shown as:

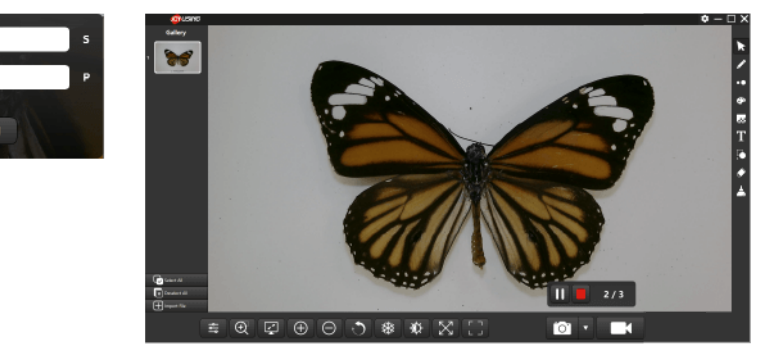

**Screen capture to clipboard**: You can copy all on the screen and then paste them directly to your document instead of presenting them on the left gallery.

Shown as:

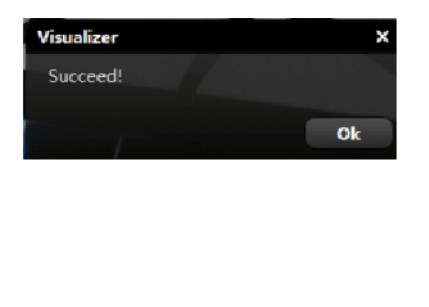

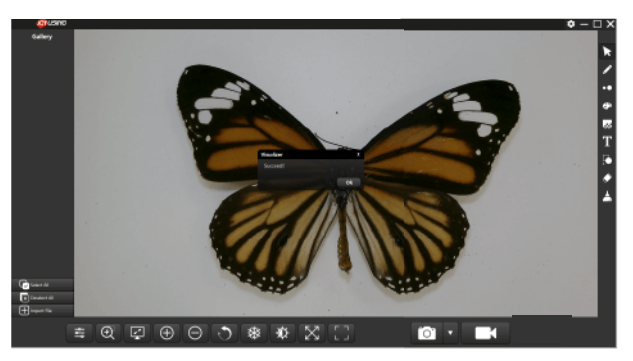

**Black white capture:** Captured color images by camera can be converted to black and white images.

Gray capture: Captured color images by camera can be converted to gray images.

#### 6.2. Video-Recording

The icon:

Operation: When you click on the icon , the screen will pop up the following

picture. You can choose the resolution you want.

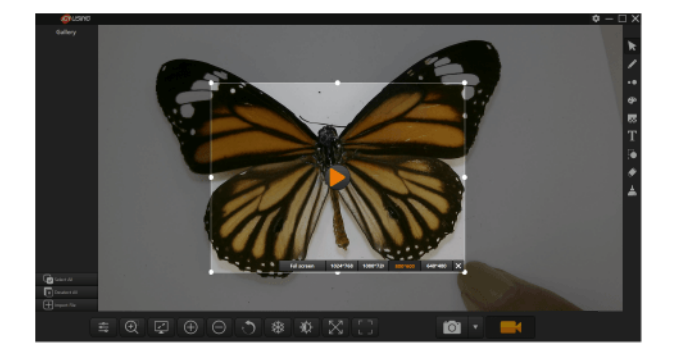

Clicking on the icon **b** to start video-recording

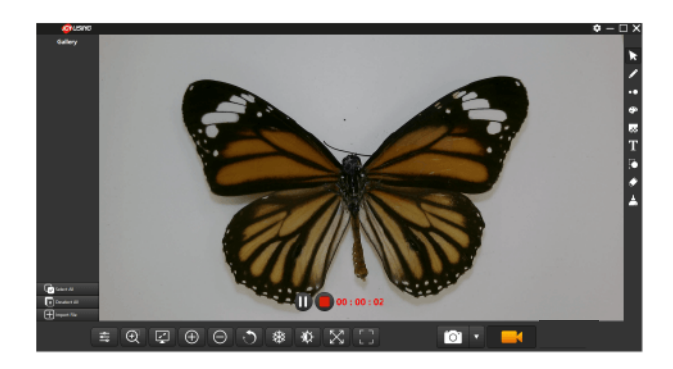

Clicking on the icon 🔟 to pause the video-recording. Clicking on the icon 💽 to stop the video-recording and saving it in the default path.

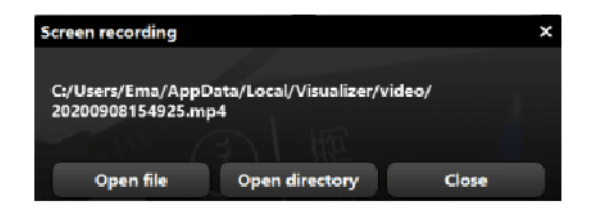

#### 6.3. Function Description for the bottom icons

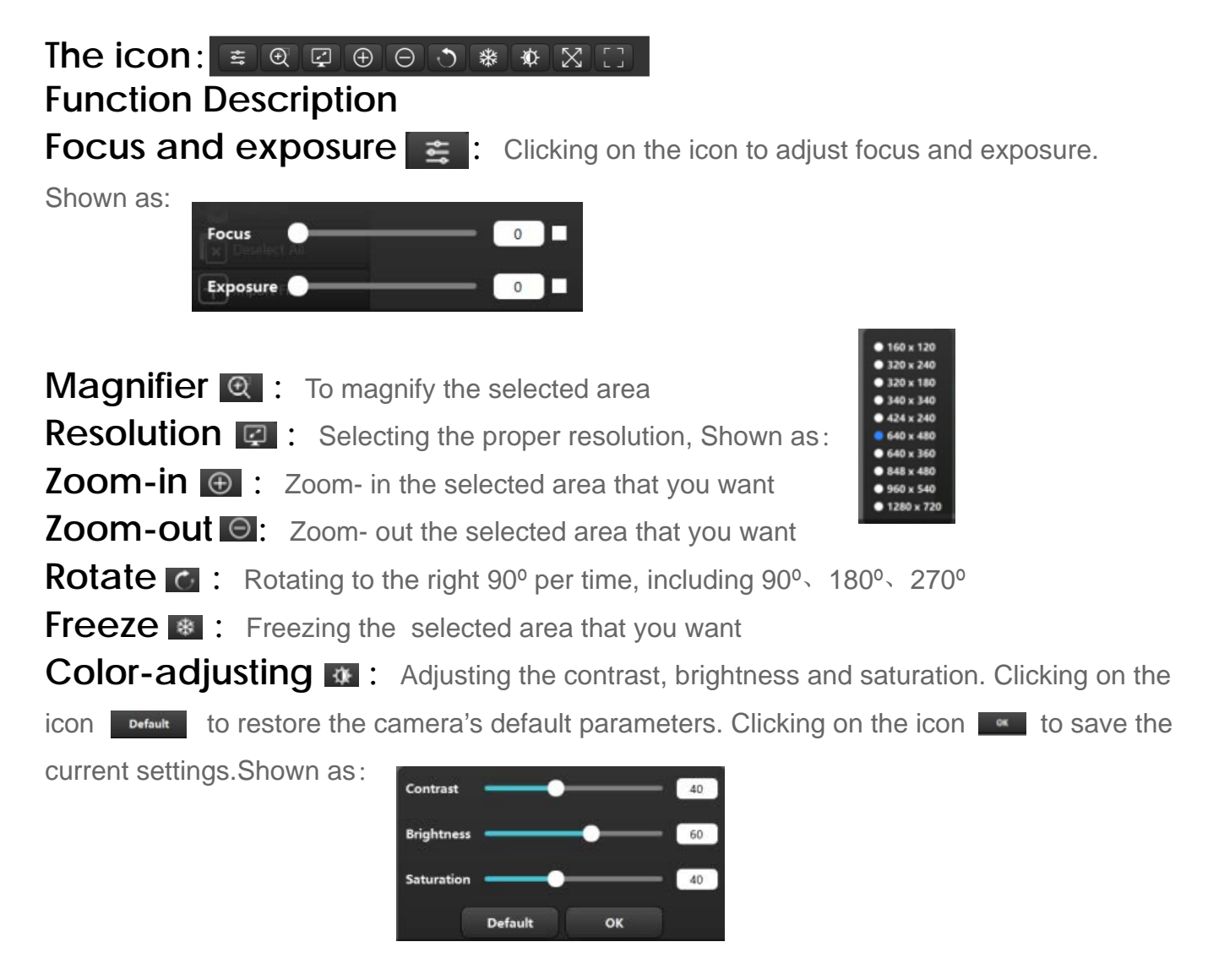

Self-adapting S: To display the real size of the video preview area Automatic-edging : Professional trimming is ready for the detail area of video content.

#### 6.4. Function Description for the Right Icons

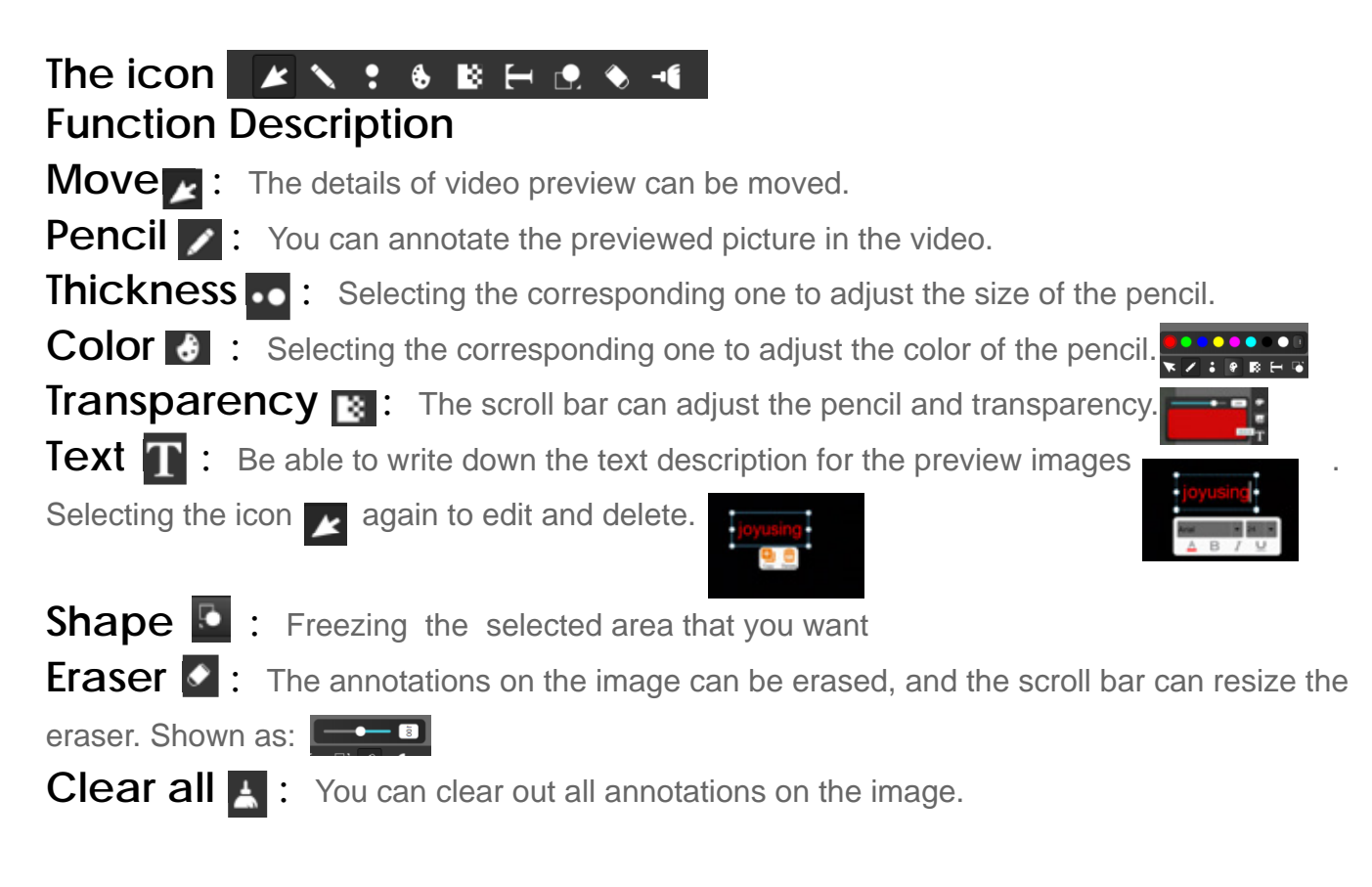

#### 6.5. Images Preview

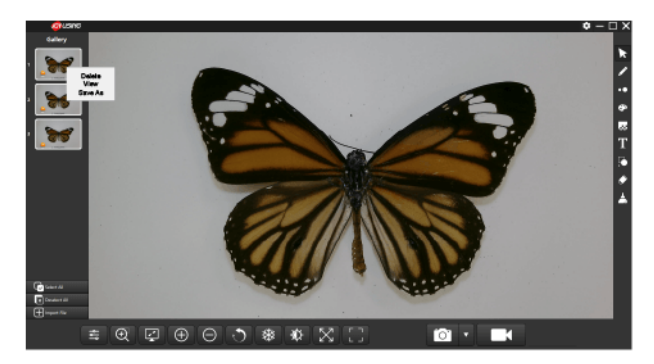

**Function:** When you right-click on the selected picture, the screen will pop up three options shown as . Clicking on the icon Delete to eliminate the image. Clicking on the icon Wew to see the details of the image. Clicking on the icon Save As, the selected image can be converted to the format you want. Just save it. Shown as:

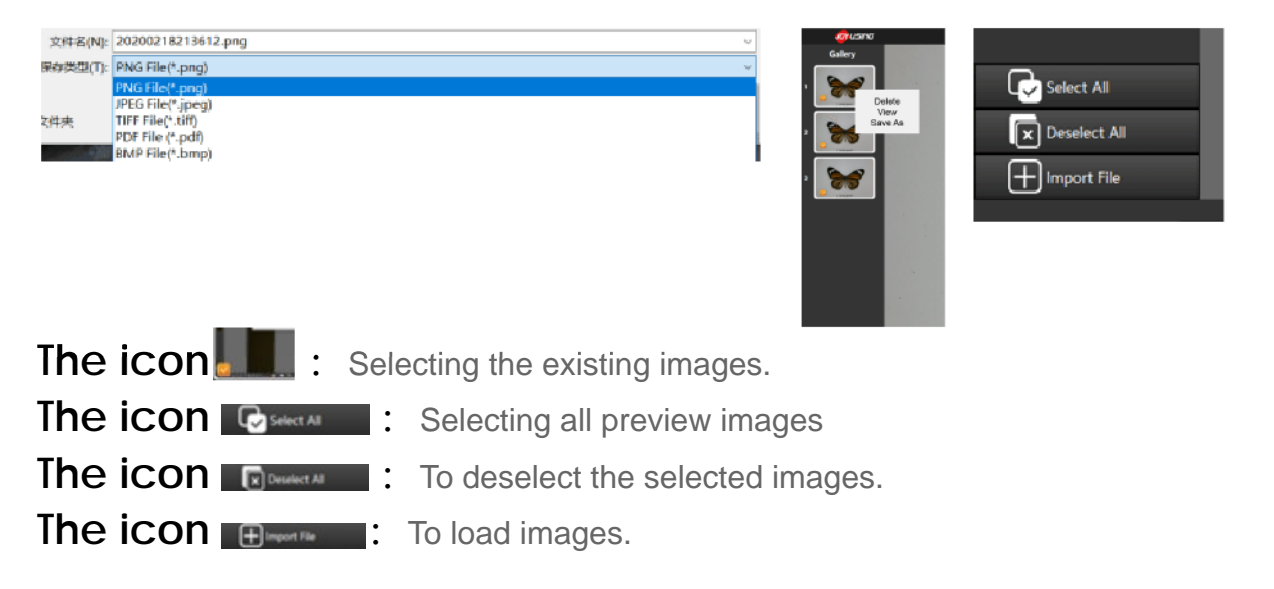

#### 6.6. The Settings

When you click on the icon  $\bigcirc$   $\bigcirc$   $\bigcirc$  the screen will pop up the following picture, shown as:

## 6.6.1. About Settings

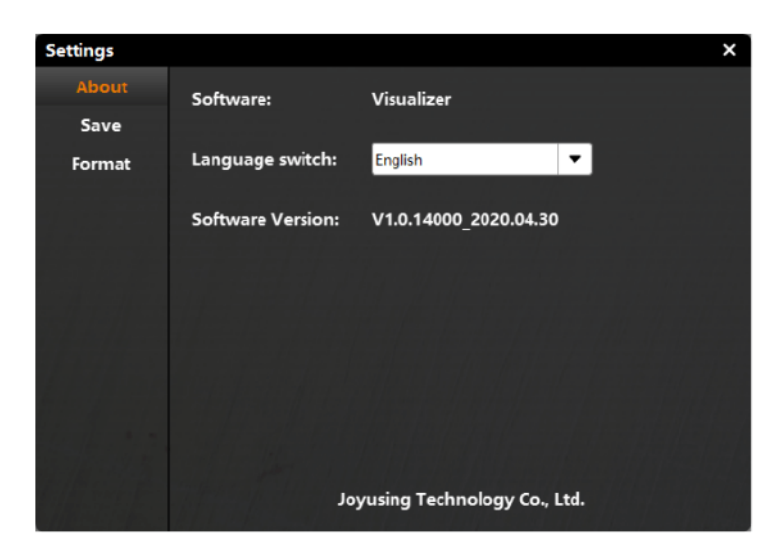

About: Software, language switch, software version

#### 6.6.2. Save Settings

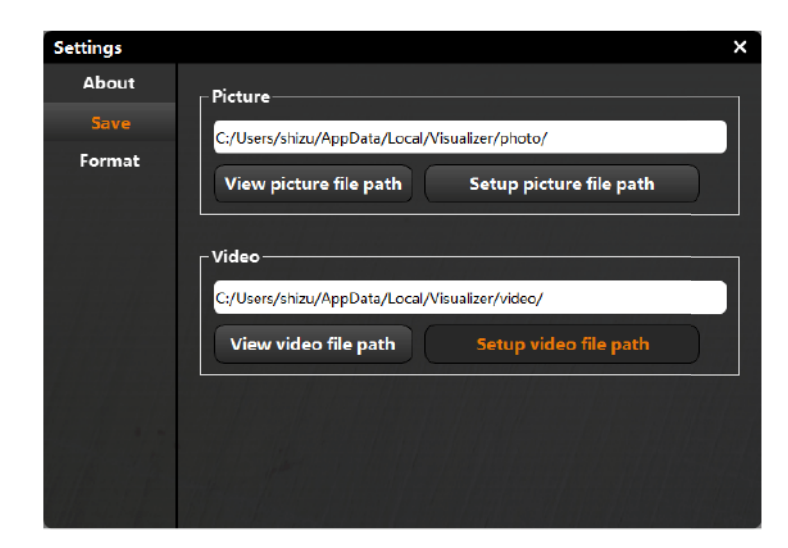

View picture file path: Opening the path where the picture is located.
Setup picture file path: You can change the setting of the default picture path.
View video file path: Opening the path where the video is located.
Setup video file path: You can change the setting of the default video path.

## 6.6.3. Format Settings

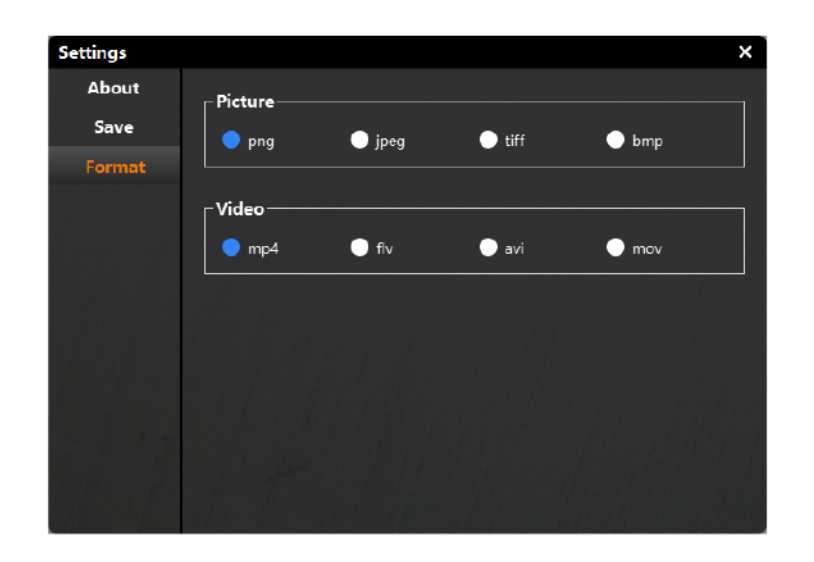

- Picture
- mp4 : Video

The icon means selected area that you can set the format of picture and video in advance.

# 7. FAQ

7.1. The connection between the computer and the device is normal, but the software cannot be started normally

Solutions:

- 1. Please check if the device is on?
- 2. Please check if the device manager can identify the device?
- 7.2. If you have any more questions, please contact us. Email: sales @joysusing.com